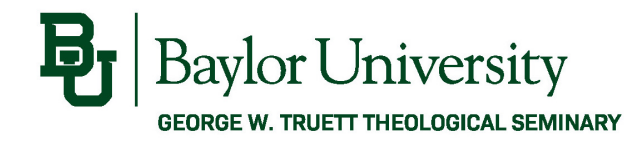

# BearWeb

### **Student Registration Instructions**

**BearWeb** is the self-service portal for students to register for classes and access other student information.

## Logging into BearWeb

- 1. Open a webpage and go to <a href="https://bearweb.baylor.edu">https://bearweb.baylor.edu</a>
- 2. Log-in to BearWeb using the student's BearID and Password
  - a. The BearID is usually Firstname\_Lastname followed by a number (example: Baylor\_Bear2)
  - b. BearWeb also requires two-factor authentication through Duo to log-in. For information about enrolling for Duo, please visit <u>https://www.baylor.edu/its/index.php?id=863033</u>

| <b>B</b> aylor Un                             | iversity                    |
|-----------------------------------------------|-----------------------------|
| Bear ID                                       |                             |
|                                               |                             |
|                                               |                             |
| Password                                      |                             |
|                                               |                             |
| Do Not Remember Login                         |                             |
| protected by                                  |                             |
| Log In                                        |                             |
|                                               |                             |
| Forgot Password?                              |                             |
| Copyright © Baylor® University. All Rights Re | eserved. Legal Disclosures. |
|                                               |                             |

|                                                                                       | Choose an authentication method |                  |
|---------------------------------------------------------------------------------------|---------------------------------|------------------|
| $\mathbf{R}_{-}$                                                                      | Duo Push 🗸 Used automatically   | Send Me a Push   |
| 441                                                                                   | 🛞 Call Me                       | Call Me          |
| U                                                                                     | Passcode                        | Enter a Passcode |
| /hat is this? C <sup>*</sup><br>dd a new device<br>ly Settings & Devices<br>eed help? | Remember me for 7 days          |                  |
| owered by Duo Security                                                                |                                 |                  |

3. Once you are logged into BearWeb, Navigate to the Registration area by selecting Student Academic Services > Registration.

| Baylor University                                                                                     | 🔒 Sign Out   😝 Help                                                                                                    |                             |
|----------------------------------------------------------------------------------------------------|----------------------------------------------------------------------------------------------------|-----------------------------|
| Browse                                                                                                |                                                                                                    |                             |
| BearWeb                                                                                               | ₽ Find a page                                                                                                    |                             |
| Personal Information Employee Student Academic Services Student Financi                               | Rayker University                                                                                                    | 🚊 Sign Out   \varTheta Holp |
| View or update your<br>bio/demo and notification<br>information; Otange your<br>your leave history or | BearWeb                                                                                                    | Pfind a page                |
| PIN or your Security balances, job information,<br>question. pay stubs, and W-2 forms.                | Home > Student Academic Barrices > Registration     Personal Information     Employee     Distinct Academic Services     Student Prancial Services     Distinct Student Populations |                             |
|                                                                                                    | Registeration Student Records V Advisement V                                                                                                    |                             |
|                                                                                                    | NEW Registration • Planning     Solved Tirm     Registration Status     Loak-up Classes     Add or Drop Classes     Change Writeble Hours                                           |                             |
|                                                                                                    | Buder/Class Schedule     Purchase Your Books     Withdrawal Information     NEW Muh. Pre-regulates                                                                                  |                             |

### Look-up Classes in BearWeb

To identify the class sections that need to be added to your schedule, use the Browse Classes feature in BearWeb.

1. Select "NEW Registration + Planning" under the Registration menu.

| egistration                 | Student Records 🔹                       | Advisement | -                                          |
|-----------------------------|-----------------------------------------|------------|--------------------------------------------|
|                             |                                         |            |                                            |
| NEW Registration + Planning | Select Term                             |            | <ul> <li>Registration Status</li> </ul>    |
| Look-up Classes             | <ul> <li>Add or Drop Classes</li> </ul> |            | Change Variable Hours                      |
| Student Class Schedule      | <ul> <li>Purchase Your Books</li> </ul> |            | <ul> <li>Withdrawal Information</li> </ul> |
| NEW Math Pre-requisites     |                                         |            |                                            |

2. Select "Browse Classes"

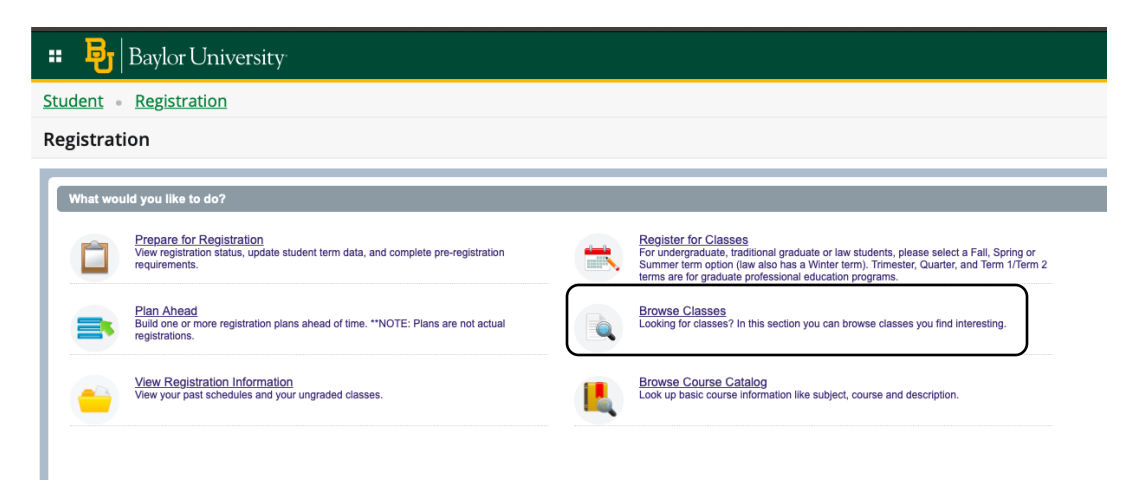

3. Select the Term to be searched and select "Continue"

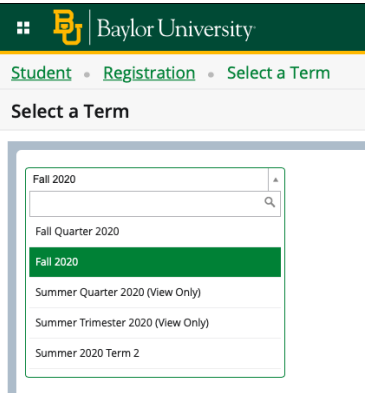

4. Select the appropriate Subject and select "Search"

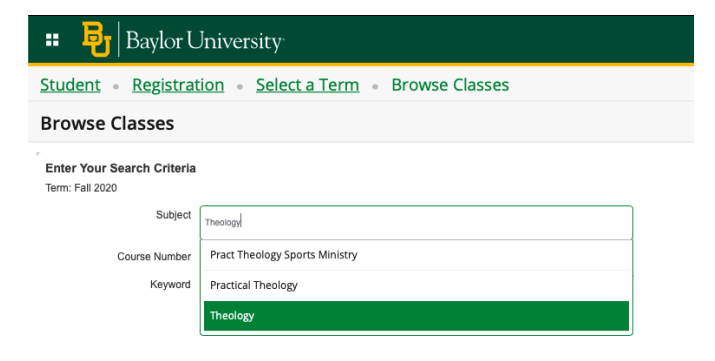

5. This will return a list of all courses being offered in this Subject code.

|   | Student • Registration • Select a Term • Browse Classes |                     |        |         |       |      |       |                      |                                     |       |                                  |           |
|---|---------------------------------------------------------|---------------------|--------|---------|-------|------|-------|----------------------|-------------------------------------|-------|----------------------------------|-----------|
|   | Browse Classes                                          |                     |        |         |       |      |       |                      |                                     |       |                                  |           |
| ^ | Search Results — 31 Cl<br>Term: Fall 2020 Subject       | asses<br>: Theology |        |         |       |      |       |                      |                                     |       |                                  |           |
|   | Title 0                                                 | Subject Desc        | Course | Section | Hours | CRN₽ | Termî | Instructor           | Meeting Times                       | Campu | Status                           | Attribute |
|   | Christian Worship<br>Class Instruction                  | Theology            | 7316   | 01      | 3     | 33   | Fa    | Terry York (Primary) | S M T W R F S 08:00 AM - 09:20 AM T | М     | <b>FULL: 0</b><br><b>998</b> [re |           |
|   | Christian Worship<br>Class Instruction                  | Theology            | 7316   | 02      | 3     | 40   | Fa    | Terry York (Primary) | S M T W R F S 08:00 AM - 09:20 AM T | М     | 3 of 20 seat<br>999 [registr     |           |
|   | Doctrine of Creation<br>Class Instruction               | Theology            | 7320   | 01      | 3     | 41   | Fa    |                      | S M T W R F S 09:15 AM - 11:55 AM T | М     | 13 of 20 se<br>999 [registr      |           |
|   | Karl Barth<br>Class Instruction                         | Theology            | 7320   | 02      | 3     | 42   | Fa    | Kimlyn Bender (Pr    | S M T W R F S 02:30 PM - 03:50 PM T | М     | 7 of 15 seat<br>999 [registr     |           |
|   | Introduction to Christia<br>Class Instruction           | Theology            | 7340   | 01      | 3     | 10   | Fa    | Joel Weaver (Prim    | S M T W R F S 01:30 PM - 04:20 PM T | M     | 12 of 30 se<br>999 [registr      |           |

a. This list shows all sections offered for each course, days/times, instructor, and the available seats or waitlist options.

6. For more detailed information about a specific class, select the Course Title.

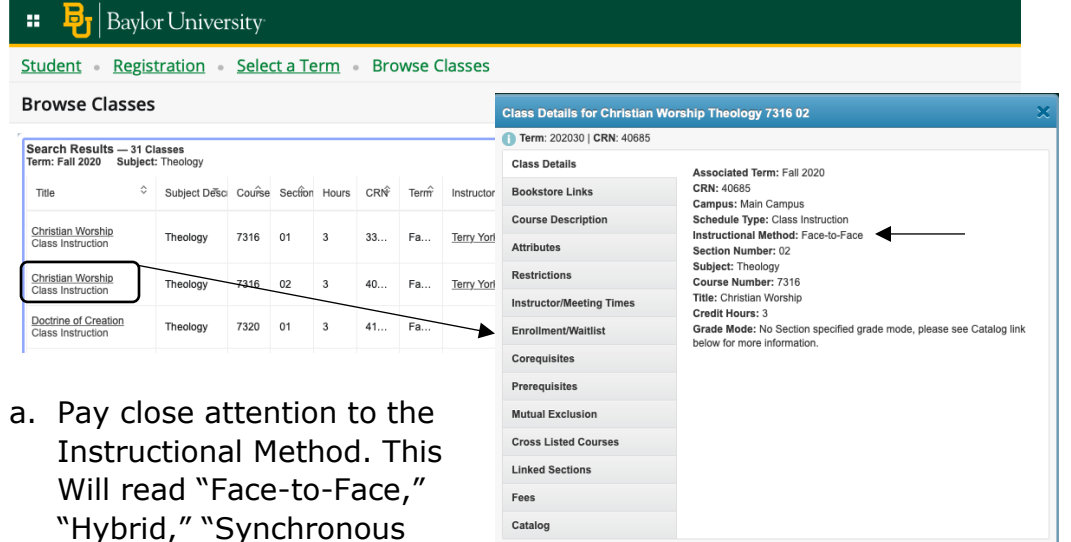

Instruction," or "Online."

- 1. **Face-to-Face**: These sections will appear with assigned days, times and meeting locations.
- 2. **Hybrid**: These class sections will combine the use of in-person class meetings and online instruction components. Students in these sections should expect to meet in-person at least once per week during the scheduled times. Instructors will designate how students will be divided across the meeting days each week.
- 3. **Synchronous Instruction**: These sections will include specified days and times for instruction for which students should plan to be available for class participation online.
- 4. **Online**: These sections will not include specified days or times, but the classwork will be completed online.
- To prepare for Course Registration, take note of the Course Registration Number (CRN) of each class that you would like to add to your schedule. CRNs can be found under the Class Details screen or on the Browse Classes screen.

| Class Details for Christian W | /orship Theology 7316 02                                                                                                    | ×                                                   |              |        |           |       |     |      |                      |                                   |      |  |  |
|-------------------------------|----------------------------------------------------------------------------------------------------|-----------------------------------------------------|--------------|--------|-----------|-------|-----|------|----------------------|-----------------------------------|------|--|--|
| 1 Term: 202030   CRN: 40685   |                                                                                                    |                                                     |              |        |           |       |     |      |                      |                                   |      |  |  |
| Class Details                 | Associated Term: Fall 2020                                                                                                    |                                                     | × × .        |        |           |       |     |      |                      |                                   |      |  |  |
| Bookstore Links               | CRN: 40685<br>Campus: Main Campus                                                                                                    | 📲 🍟   Baylo                                         | or Univer    | sity   |           |       |     |      |                      |                                   |      |  |  |
| Course Description            | Schedule Type: Class to Eaco                                                                                                    | Student Registration Select a Term Rrowse Classes   |              |        |           |       |     |      |                      |                                   |      |  |  |
| Attributes                    | Section Number: 02                                                                                                    | Staten · Repistation · Steera term · Drowse classes |              |        |           |       |     |      |                      |                                   |      |  |  |
| Restrictions                  | Subject: Theology<br>Course Number: 7316<br>Title: Christian Worship<br>Credit Hours: 3<br>Grade Mode: No Section specified grade mode, please see Catalog<br>below for more information | Browse Classes                                      |              |        |           |       |     |      |                      |                                   |      |  |  |
| Instructor/Meeting Times      |                                                                                                    | Saarch Daeulte - 31 Classae                         |              |        |           |       |     |      |                      |                                   |      |  |  |
| Enrollment/Waitlist           |                                                                                                    | Catalog Term: Fail 2020 Subject: Theology           |              |        |           |       |     |      |                      |                                   |      |  |  |
| Corequisites                  |                                                                                                    | Title \$                                            | Subject Desc | Course | e Section | Hours | CR№ | Term | Instructor           | Meeting Times                     | Car  |  |  |
| Prerequisites                 |                                                                                                    | Christian Worship                                   | -            | 7040   |           |       |     | -    | -                    |                                   |      |  |  |
| Mutual Exclusion              |                                                                                                    | Class Instruction                                   | Ineology     | /316   | 01        | 3     | 33  | ⊦a   | lerry York (Primary) | S M T W R F S 06.00 AM - 09.20 AM | '' M |  |  |
| Cross Listed Courses          |                                                                                                    | Christian Worship                                   | Theology     | 73 406 | 685       |       | 40  | Fa   | Terry York (Primar   | S M T W R F S 08:00 AM - 09:20 AM | T) M |  |  |
| Linked Sections               |                                                                                                    | Ciass instruction                                   |              |        |           |       |     | J    |                      |                                   |      |  |  |
| Fees                          |                                                                                                    |                                                     |              |        |           |       |     | -    |                      |                                   |      |  |  |
| Catalog                       |                                                                                                    |                                                     |              |        |           |       |     |      |                      |                                   |      |  |  |
|                               | Clos                                                                                                    | 50 //                                               |              |        |           |       |     |      |                      |                                   |      |  |  |

### Registering for Classes in BearWeb

After identifying the classes for which you will register and their unique CRN's, you can register online through BearWeb.

1. Select "Student" at the top of the screen

| <b>∷ B</b> a                           | 🕶 😼   Baylor University                           |                      |        |         |       |     |      |                      |                                     |      |
|----------------------------------------|---------------------------------------------------|----------------------|--------|---------|-------|-----|------|----------------------|-------------------------------------|------|
| Student R                              | Student Registration Select a Term Browse Classes |                      |        |         |       |     |      |                      |                                     |      |
| Browse Clas                            | Browse Classes                                    |                      |        |         |       |     |      |                      |                                     |      |
| Search Results –<br>Term: Fall 2020 S  | - 31 CI<br>ubject                                 | lasses<br>: Theology |        |         |       |     |      |                      |                                     |      |
| Title                                  | \$                                                | Subject Desc         | Course | Section | Hours | CR№ | Term | Instructor           | Meeting Times                       | Camp |
| Christian Worship<br>Class Instruction |                                                   | Theology             | 7316   | 01      | 3     | 33  | Fa   | Terry York (Primary) | S M T W R F S 08:00 AM - 09:20 AM T | М    |
| Christian Worship<br>Class Instruction |                                                   | Theology             | 73 406 | 85      |       | 40  | Fa   | Terry York (Primar   | S M T W R F S 08:00 AM - 09:20 AM T | М    |

2. Select "Register for Classes"

| <b>:: </b> சூ | Baylor University                                                                                                    |   |                                                                                                    |
|---------------|----------------------------------------------------------------------------------------------------|---|----------------------------------------------------------------------------------------------------|
| Student •     | Registration                                                                                                    |   |                                                                                                    |
| Registrat     | ion                                                                                                    |   |                                                                                                    |
| What wo       | uld you like to do?                                                                                                    |   |                                                                                                    |
|               | Prepare for Registration<br>View registration status, update student term data, and complete pre-registration<br>requirements. |   | Register for Classes<br>For undergraduate, traditional graduate or law students, please select a Fall. Spring or<br>Summer term color (law also has a Winter term). Trimester, Quarter, and Term 1/Term 2<br>terms are for graduate professional education programs. |
| =             | Plan Ahead<br>Build one or more registration plans ahead of time. **NOTE: Plans are not actual<br>registrations.               |   | Browse Classes<br>Looking for classes? In this section you can browse classes you find interesting.                                                                                                    |
| -             | View Registration Information<br>View your past schedules and your ungraded classes.                                           | L | Browse Course Catalog<br>Look up basic course information like subject, course and description.                                                                                                    |
|               |                                                                                                    |   |                                                                                                    |

3. Select the Term to be searched and then select Continue.

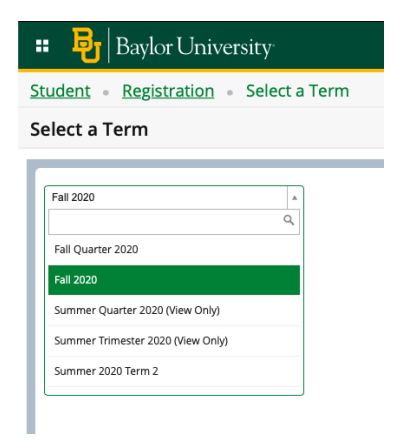

## 4. Select Enter CRNs

## 5. Type in your first CRN in the text box.

| <b>ः ह</b> ु                                       | Baylor University                     |  |  |  |  |  |  |
|----------------------------------------------------|---------------------------------------|--|--|--|--|--|--|
| tudent • Registration • Select a Term • Register f |                                       |  |  |  |  |  |  |
| Register for Classes                               |                                       |  |  |  |  |  |  |
| Find Classes                                       | Enter CRNs Plans Schedule and Options |  |  |  |  |  |  |
| Enter Cour<br>Term: Fall 2020<br>CRN               | nother CRN Add to Summary             |  |  |  |  |  |  |

6. Click Add Another CRN until you have enough text boxes for the amount of classes for which you are registering.

| 😬 📴 Baylor University                                                | 🔹 📴 Baylor University                                                         |
|----------------------------------------------------------------------|-------------------------------------------------------------------------------|
| Student • Registration • Select a Term • Register f                  | Student • Registration • Select a Term • Register for Classe                  |
| Register for Classes                                                 | Register for Classes                                                          |
| Find Classes Enter CRNs Plans Schedule and Options                   | Find Classes Enter CRNs Plans Schedule and Options                            |
| Enter Course Reference Numbers (CRNs) to Register<br>Term: Fall 2020 | Enter Course Reference Numbers (CRNs) to Register<br>Term: Fall 2020          |
| CRN + Add Another CRN Add to Summary                                 | CRN<br>CRN<br>CRN<br>CRN<br>CRN<br>CRN<br>+ Add Another CRN<br>Add to Summary |

7. Once all of your CRNs are typed in their own separate text boxes, double check the Course Titles that have now appeared on the right hand side to ensure that you are registering for your intended classes. If they are correct, then click "Add to Summary"

| <b>:: B</b>  | Baylor Un                                                   | iversit     | ý.                         |  |  |  |  |  |  |
|--------------|-------------------------------------------------------------|-------------|----------------------------|--|--|--|--|--|--|
| Student •    | udent • Registration • Select a Term • Register for Classes |             |                            |  |  |  |  |  |  |
| Register fo  | egister for Classes                                         |             |                            |  |  |  |  |  |  |
| Find Classes | Enter CRNs                                                  | Plans       | Schedule and Options       |  |  |  |  |  |  |
| CRN 40685    |                                                             | Christian W | forship THEO 7316, 02      |  |  |  |  |  |  |
| CRN 40685    |                                                             | Christian V | crimtures II THEO 7372 01  |  |  |  |  |  |  |
| CRN 33148    | CRN 33148 Life and Work of the Pastor PAST 7336, 01         |             |                            |  |  |  |  |  |  |
| CRN 10358    |                                                             | New Testar  | nent Greek I THEO 7346, 02 |  |  |  |  |  |  |
| CRN          | nother CRN Ad                                               | ld to Summ  | ary                        |  |  |  |  |  |  |

 The Classes will appear in your summary at the bottom of the screen and the status will read "Pending." To officially register for classes, you MUST select "Submit"

| Title                       | Details             | Hour       | CRN      | Schedule | Status  | Action             | *        |
|-----------------------------|---------------------|------------|----------|----------|---------|--------------------|----------|
| Hebrew 2                    | THEO 7357,          | 3          | 25353    | Class I  | Pending | **Web Registered** | · ]      |
| Constructive Theology       | THEO 7382,          | 3          | 25621    | Class I  | Pending | **Web Registered** | -        |
| <u>0</u>                    |                     |            |          |          |         |                    | •]<br>•] |
| Total Hours   Registered: 6 | Billing: 6   CEU: 0 | Min: 1   M | flax: 18 |          |         |                    |          |

9. After submission, the status of your classes will change to "Registered"

| Summary                      |                      |            |         |             |                  |        |             |
|------------------------------|----------------------|------------|---------|-------------|------------------|--------|-------------|
| Title                        | Details              | Hour       | CRN     | Schedule    | Status           | Action | <b>\$</b> . |
| Christian Scriptures II      | THEO 7372,           | 3          | 10381   | Class I     | Registered       | None   | T           |
| Life and Work of the P       | PAST 7336,           | 3          | 33148   | Class I     | Registered       | None   | ¥           |
| Ministry with Emergin        | PRTH 7V51            | 3          | 42526   | Indepe      | Registered       | None   | Ŧ           |
| New Testament Greek I        | THEO 7346,           | 3          | 10358   | Class I     | Registered       | None   | Y           |
| Total Hours   Registered: 13 | Billing: 13   CEU: ( | )   Min: 0 | Max: 18 |             |                  |        |             |
|                              |                      |            |         | Conditional | Add and Drop 0 s |        |             |

#### Locating Your Time-Ticket

Your time-ticket is unique and based on the amount of credit hours you have earned. This will tell you at what time you are able to begin to register.

- 1. Login to BearWeb using the instructions from page 1.
- 2. Once you are logged into BearWeb, Navigate to the Registration area by selecting Student Academic Services > Registration.

| Baylor University                                                                                    |                                                                                                    |                                                              |                          | 🗎 Sign Out   🏾 Help                                                                                                    |                     |
|----------------------------------------------------------------------------------------------------|----------------------------------------------------------------------------------------------------|--------------------------------------------------------------|--------------------------|----------------------------------------------------------------------------------------------------|---------------------|
| Browse                                                                                               |                                                                                                    |                                                              |                          |                                                                                                    |                     |
| BearWeb                                                                                              |                                                                                                    |                                                              |                          | P Find a page                                                                                                    |                     |
| Personal Information                                                                                 | Employee                                                                                                    | Student Academic Services                                    | Studen                   | Royker University                                                                                                    | 🔒 Sign Out   🥹 Help |
| View or update your<br>bio/demo and notification<br>information; Change your<br>PIN or your Security | View your benefit and<br>deduction information; View<br>your leave history or<br>balances, job information, | Registration, Student Records, and<br>Advisement Information | View Finan<br>Account In | BearWeb                                                                                                    | µ Find a page       |
| question.                                                                                            | pay stubs, and W-2 forms.                                                                                   |                                                              | ×                        | Personal Information Employee Bludent Academic Services Bludent Financial Services Distinct Bludent Populations                                                         |                     |
|                                                                                                    |                                                                                                    |                                                              |                          | NEW Registration + Planning = Select Term = Registrator Status                                                                                                    |                     |
|                                                                                                    |                                                                                                    |                                                              |                          | Losk-og Classes     Add or Drog Classes     Change Vurbale Hours     Bader Class Schedule     Purchase Your Books     Withdrawal Information     NDW Math Pre-regulates |                     |

3. Select Registration Status from the menu.

| Student Records   Advise                | ement 🔻                                                                                    |
|-----------------------------------------|--------------------------------------------------------------------------------------------|
|                                         |                                                                                            |
| <ul> <li>Select Term</li> </ul>         | Registration Status                                                                        |
| Add or Drop Classes                     | Change Variable Hours                                                                      |
| <ul> <li>Purchase Your Books</li> </ul> | <ul> <li>Withdrawal Information</li> </ul>                                                 |
|                                         |                                                                                            |
|                                         | Student Records  Advis Student Records Select Term Add or Drop Classes Purchase Your Books |

4. Select the term for which you are seeking your time-ticket and then Submit.

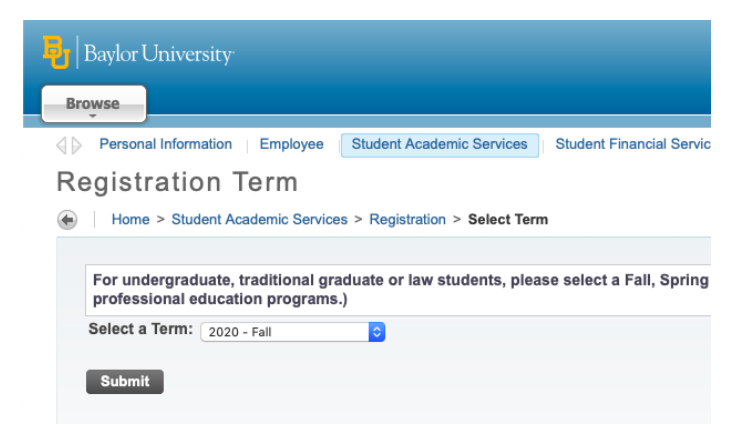

5. Note the begin time listed on the screen: that is your time ticket. If a time ticket does not appear, you will most likely not have one of the required checks. Reach out to your Academic Advisor for assistance on what needs to be resolved in order for your Time-Ticket to be issued.

| From                                                     | Begin Time                                                                | То                                                                                  | End Time      |
|----------------------------------------------------------|---------------------------------------------------------------------------|-------------------------------------------------------------------------------------|---------------|
| April 8, 2020                                            | 06:00 am                                                                  | November 4, 2020                                                                    | 11:59 pm      |
| You have no<br>You have no<br>Your Acader<br>Your Studen | Holds which pro<br>Advising Requi<br>nic Standing per<br>t Status permits | event registration.<br>rements which prevent<br>mits registration.<br>registration. | registration. |

### Adding or Dropping Classes

If you wish to change your schedule after you have already registered, you can either add or drop classes.

- 1. If you are wishing to add new classes, be sure to look up their CRN's and have them ready. Assistance on locating CRN's can be found in the "Look Up Classes in BearWeb" section of this document (pages 2-4).
- 2. Return to the Registration Home Screen and select Register for Classes.

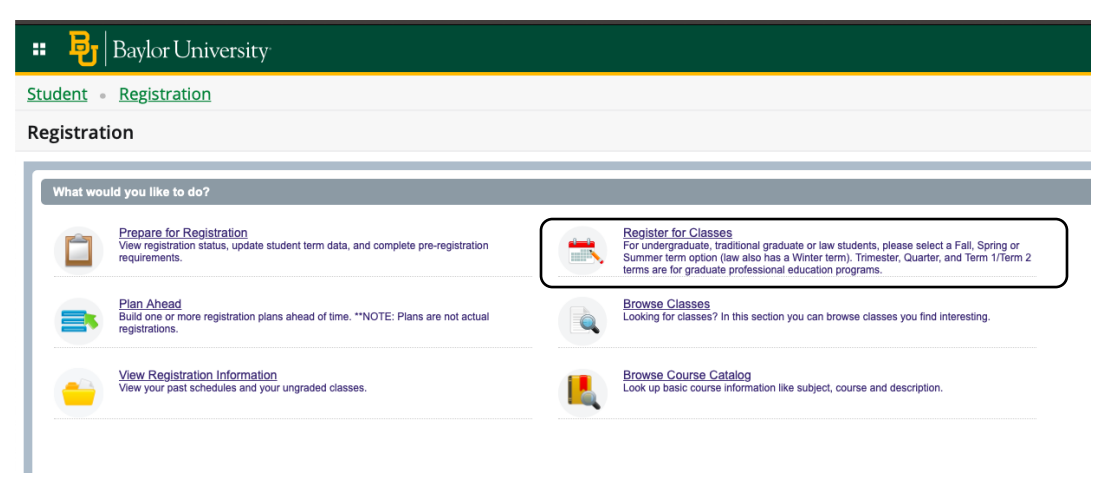

3. Select the Term to search and select Continue.

| •   | Baylor University                    |
|-----|--------------------------------------|
| iti | udent • Registration • Select a Term |
| e   | elect a Term                         |
|     |                                      |
| ſ   | Fall 2020                            |
|     | م.<br>Fall Quarter 2020              |
|     | Fall 2020                            |
| ľ   | Summer Quarter 2020 (View Only)      |
|     | Summer Trimester 2020 (View Only)    |
|     | Summer 2020 Term 2                   |

- 4. To Add a class to your schedule, repeat the class registration steps located on pages 4-5 of this document.
- 5. To Drop a class from your schedule, view your summary at the bottom of the screen and locate the class you wish to drop. Once identified, click the arrow under the Action tab.

| • | Summary                                                                |            |      |       |          |                 |                   |          |  |  |  |
|---|------------------------------------------------------------------------|------------|------|-------|----------|-----------------|-------------------|----------|--|--|--|
|   | Title                                                                  | Details    | Hour | CRN   | Schedule | Status          | Action            | ☆.       |  |  |  |
| • | Karl Barth                                                             | THEO 7320, | 3    | 42527 | Class I  | Registered      | None              | <b>_</b> |  |  |  |
| • | Christian Scriptures II                                                | THEO 7372, | 3    | 10381 | Class I  | Registered      | None              | T        |  |  |  |
| Þ | Life and Work of the P                                                 | PAST 7336, | 3    | 33148 | Class I  | Registered      | None              | •        |  |  |  |
|   | Ministry with Emergin                                                  | PRTH 7V51  | 3    | 42526 | Indepe   | Registered      | None              | Ŧ        |  |  |  |
|   | Total Hours   Registered: 16   Billing: 16   CEU: 0   Min: 0   Max: 18 |            |      |       |          |                 |                   |          |  |  |  |
|   |                                                                        |            |      |       |          | Conditional Add | d and Drop 🕕 🚺 Si | ubmit    |  |  |  |

6. Select Web Drop from the menu and click Submit.

| •                                                                      | Summary                           | Summary    |      |       |          |            |          |    |  |  |  |  |
|------------------------------------------------------------------------|-----------------------------------|------------|------|-------|----------|------------|----------|----|--|--|--|--|
|                                                                        | Title                             | Details    | Hour | CRN   | Schedule | Status     | Action   | ☆. |  |  |  |  |
| 4                                                                      | Karl Barth                        | THEO 7320, | 3    | 42527 | Class I  | Registered | None     | *  |  |  |  |  |
| •                                                                      | Christian Scriptures II           | THEO 7372, | 3    | 10381 | Class I  | Registered | None     |    |  |  |  |  |
| Þ                                                                      | Life and Work of the P            | PAST 7336, | 3    | 33148 | Class I  | Registered | Web Drop |    |  |  |  |  |
|                                                                        | Ministry with Emergin             | PRTH 7V51  | 3    | 42526 | Indepe   | Registered | None     | *  |  |  |  |  |
| Total Hours   Registered: 16   Billing: 16   CEU: 0   Min: 0   Max: 18 |                                   |            |      |       |          |            |          |    |  |  |  |  |
|                                                                        | Conditional Add and Drop C Submit |            |      |       |          |            |          |    |  |  |  |  |

7. Your Summary should now show your dropped class in light grey text and the status should read Deleted.

|   | Summary                                                                |            |       |       |          |            |        |   |    |  |  |
|---|------------------------------------------------------------------------|------------|-------|-------|----------|------------|--------|---|----|--|--|
| ŀ | Title                                                                  | Details    | Hour: | CRN   | Schedule | Status     | Action |   | ☆. |  |  |
| ĸ | arl Barth                                                              | THEO 7320, | 0     | 42527 | Class I  | Deleted    | None   | • |    |  |  |
| Q | hristian Scriptures II                                                 | THEO 7372, | 3     | 10381 | Class I  | Registered | None   | Ŧ |    |  |  |
| Ŀ | ife and Work of the P                                                  | PAST 7336, | 3     | 33148 | Class I  | Registered | None   | • |    |  |  |
| N | linistry with Emergin                                                  | PRTH 7V51  | 3     | 42526 | Indepe   | Registered | None   | * |    |  |  |
|   | Total Hours   Registered: 13   Billing: 13   CEU: 0   Min: 0   Max: 18 |            |       |       |          |            |        |   |    |  |  |
|   | Conditional Add and Drop 1 Submit                                      |            |       |       |          |            |        |   |    |  |  |